# ワンタイムパスワード

トークン発行(ソフトウェアトークン)

ワンタイムパスワード(使い捨てパスワード)による本人認証を、ソフトウェアで自動作成する形式(ソ フトウェアトークン)のトークン発行申請を行うことができます。

グローバルナビゲーション操作

グローバルナビゲーションの [ワンタイムパスワード申請]] → [ワンタイムパスワード申請]] をクリック し、**ワンタイムパスワード申請内容の選択**へ進みます。

| 相愛信用組合 パキリイズを あある よくあ                    | るご質問 サービスのご案内 ご注意ください ログアウト |                |
|------------------------------------------|-----------------------------|----------------|
| ◆ホーム 口座情報 振込・振替 税金・各種料金 ご利用サービス ワンタイムバスワ | ード申請 その他のご案内                | - ワンタイムパスワード申請 |
| ワンタイルパ2ワード申請                             | 01                          |                |
|                                          | ワンタイムパスワードに関するお手続きができます。    |                |
|                                          |                             |                |
|                                          |                             |                |
|                                          |                             |                |
|                                          | ×                           |                |

#### - ワンタイムパスワード申請内容の選択

ワンタイムパスワード申請内容選択画面が表示されます。 注意事項の内容をご確認のうえ、よろしければ、登録情報変更処理選択欄の「**トークン発行**」のリンクを クリックし、**ソフトウェアトークン発行情報の入力**へ進みます。

| ┃ ワンタイムバスワード申請内容選択<br>フンタイムバスワードの登録債報を表示します。<br>登録債報の変更を行う場合は変更対象ボタンを押して下さい。                                                                                                    |            |
|----------------------------------------------------------------------------------------------------|------------|
| ワンタイムパスワード登録状況                                                                                                    | ワンタイムパスワード |
| 登録状況 (未登録)                                                                                                    | 登録状況欄      |
| <ul> <li>注意事項</li> <li>〈ワンタイム/(スワードとは〉</li> <li>・「ワンタイム/(スワード]とは、1分毎に更新される使い捨ての/(スワードで、利用者は携帯電話からワンタイム/(スワードを取得し、パソコンに入力します。</li> <li>・接続時に、「ログインID」と「ログイン/(スワード」に加えて「ワンタイム/(スワード」を入力することにより、不正利用の防止を強化することができます。</li> <li>〈トークンとは〉</li> <li>・「トークン」とは、ワンタイム/(スワードを生成し携帯電話に表示する方式のことです。</li> <li>・「トークン」とは、ワンタイム/(スワードを生成し携帯電話に表示する方式のことです。</li> <li>・「トークン」とは、マンタイム/(スワードを生成し携帯電話に表示する方式のことです。</li> <li>・「トークン」とは、マンタイム/(スワードを生成し携帯電話に表示する方式のことです。</li> <li>〈ワンタイム/(スワード利用解除とは〉</li> <li>・携帯電話の隔壁を買等で現在のワンタイム/(スワードアブリが使用できなくなる場合にワンタイム/(スワード利用解除を実施してください。</li> <li>※回口グイン時から、「ワンタイム/(スワード羽荘園面」が表示されず、通常のログイン手続きとなります。</li> <li>翌日以降に、新たに「トークン発行」「ワンタイム/(スワード利用開始」を実施してワンタイム/(スワードの利用を再編ください。</li> <li>〈重要〉</li> <li>ご利用可能な携帯電話の隔壁は、NTTドコモ、au、ソフト/(ンクモ/(イルの「携帯アプリ」隔絶を有する隔壁となります。</li> <li>※一部隔層においてはご利用いただけない場合がございます。</li> <li>・ 当相合所定の回放を超えて連続してワンタイム/(スワードの入力を誤った場合は、インターネット/(ンキングサービスを停止させて頂きます。</li> </ul> | — 注意事項欄    |
| トーケン発行。 ワンタイムバスワート利用開始 ワンタイムバスワート利用解除                                                                                                    | ― トークン発行   |

#### 

| トークン発行(ソフトウェアトークン発行情報入力)画面が表示されます。<br>送付先メールアドレスの指定欄の「 <u>携帯電話メールアドレス」、「携帯電話メールアドレス(確認用)</u> 」を入<br>カレ、よろしければ、パスワード入力欄に「利用開始パスワード」、「利用開始パスワード(確認用)」を |                  |  |  |
|----------------------------------------------------------------------------------------------------|------------------|--|--|
| 入力して、「次へ」ボタンをクリックし、ソフトウェアトークン発行情報の。                                                                                                    | 入力内容確認へ進みます。     |  |  |
| 画面ID:BOT001                                                                                                    |                  |  |  |
| トークン発行 (ソフトウェアトークン発行情報人力)<br>ソフトウェアトークンを発行します。<br>送付先メールアドレス、利用開始/にスワードを入力し「次へ」ボタンを押して下さい。                                                           |                  |  |  |
| 送付先メールアドレスの指定                                                                                                    |                  |  |  |
| [必須] 携帯電話メールアドレス<br>(半角英数字記号)                                                                                                    | 」 区内元クールアドレスの相定傾 |  |  |
| [必須] 携帯電話メールアドレス (確認用) 確認のため2回入力して下さい<br>(半角英数字記号)                                                                                                   |                  |  |  |
| 利用開始パスワードの指定<br>トークン発行時に必要となる利用開始パスワードを4~8桁の数字で登録して下さい。<br>利用開始パスワードは、お控えいただくかお忘れにならないようご注意下さい。                                                      |                  |  |  |
| [必須] 利用開始パスワード                                                                                                    |                  |  |  |
| [必須] 利用開始パスワード(確認用)<br>確認のため2回入力して下さい                                                                                                    |                  |  |  |
| 灰へ                                                                                                    | 次へ               |  |  |

#### ソフトウェアトークン発行情報の入力内容確認

トークン発行(ソフトウェアトークン発行情報入力内容確認)画面が表示されます。 送付先メールアドレス欄の内容をご確認のうえ、よろしければ、パスワード入力欄に「確認用パスワード」、 を入力して、「確定する」」ボタンをクリックし、ソフトウェアトークン発行の完了へ進みます。

ソフトウェアトークン発行を中止する場合は、「**申込を中止する**」ボタンをクリックしてください。

| トークン発行(ソフトウェアトークン発行情報入力内容確認)<br>ソフトウェアトークン発行情報入力 ソフトウェアトークン発行情報入力内容確認 ソフトウェアトークン発行売了<br>入力内容をご確認のうえ、確認用パスワードを入力し、「確定する」ボタンを押して下さい。 |                      |
|----------------------------------------------------------------------------------------------------|----------------------|
| ┃送付先メールアドレス<br>携帯電話メールアドレス taro@data-bank.co.jp                                                                                    | 送付先メールアドレス欄          |
| 確認用パスワードの入力<br>[必須]確認用パスワード ♂ ソフトウェアキーボードを使用して入力する<br>(半角英数字6~12桁)                                                                 | ── 確認用パスワード入力欄       |
| 申込を中止する         確定する           戻る                                                                                                  | ▲<br>確定する<br>申込を中止する |

#### - ソフトウェアトークン発行の完了

トークン発行(ソフトウェアトークン発行完了)画面が表示されます。 送付先メールアドレス欄、トークン情報欄の内容をご確認ください。

| 画面ID: BOT002                                                                                 |                  |
|----------------------------------------------------------------------------------------------|------------------|
| -<br>  トークン発行(ソフトウェアトークン発行完了)                                                                |                  |
| トークン発行を受け付けました。<br>携帯電話メールアドレスにトークン発行用のメールが送信されます。<br>トークン情報に従い、ワンタイム/ にスワードの設定のお手続きをお願いします。 |                  |
| 送付先メールアドレス                                                                                   |                  |
| 携帯電話メールアドレス taro@data-bank.co.jp                                                             | ──── 送付先メールアドレス欄 |
|                                                                                              |                  |
| トークン情報                                                                                       |                  |
| サービスID 10112231<br>ユーザID 99980000001                                                         | トークン情報           |
| ワンタイムパスワード申請内容選択へ                                                                            |                  |

<u>届いたメールに、トークンアプリダウンロード用のURLが記載してありますのでアプリをダウンロード</u> していただき、起動して下さい。

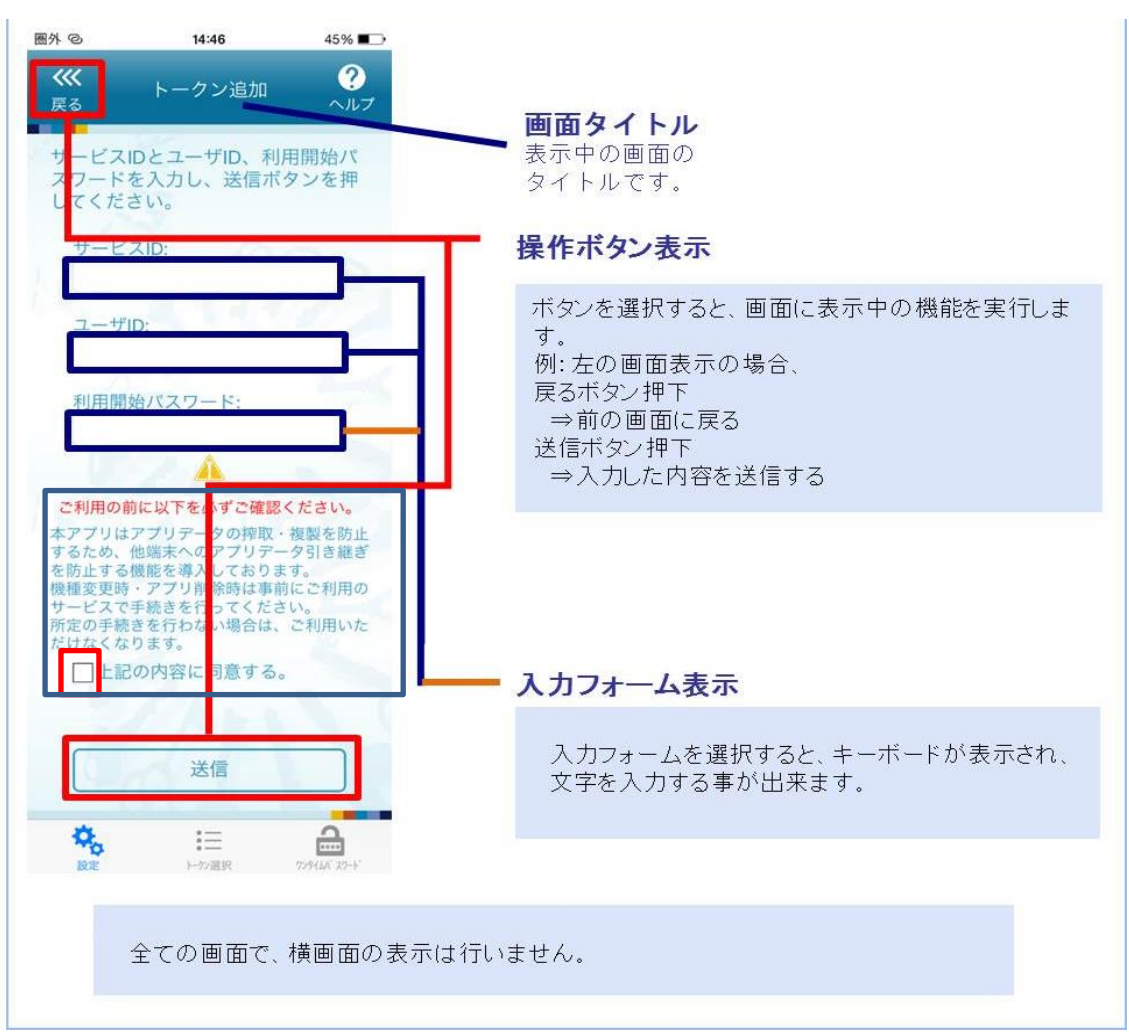

―アプリ操作画面―

## **OTP利用開始(ソフトウェアトークン)**

ワンタイムパスワードの利用開始前に、発行されたワンタイムパスワード(ソフトウェアトークン)を入 カし、認証が正常に行われることを確認します。認証が正しく行われた場合、ワンタイムパスワードの利 用が開始されます。

グローバルナビゲーション操作

グローバルナビゲーションの[<u>ワンタイムパスワード申請</u>]→[<u>ワンタイムパスワード申請</u>]をクリック し、**ワンタイムパスワード申請内容の選択**へ進みます。

| 相 愛 信 用 組 合<br>文字サイズ<br>ダマラインターネットバンキング  文字サイズ  文字サイズ  文字サイズ  文字サイズ  文字サイズ  文字サイズ  文字サイズ  文字サイズ  文字サイズ  文字サイズ  文字サイズ  文字サイズ  文字サイズ  文字サイズ  文字サイズ  文字サイズ  文字サイズ  文字サイズ  文字サイズ  文字サイズ  文字サイズ  文字サイズ  文字サイズ  文字サイズ  文字サイズ  文字サイズ  文字サイズ  文字サイズ  文字サイズ  文字サイズ  文字サイズ  文字サイズ  文字サイズ  文字サイズ  ス | そのああ よくあるご質問 サービスのご案内 ご注意ください ログアウト | • |
|----------------------------------------------------------------------------------------------------|-------------------------------------|---|
| 合ホーム 口座情報 振込・振替 税金・各種料金 ご利の払込 (パイラー)                                                                                                    | 用サービス ワンタイムバスワード申請 その他のご案内          |   |
| 7ンタイムパスワード申請                                                                                                    | ワンタイムパスワードに関するお手続きができます。            |   |

ワンタイムパスワード申請内容選択画面が表示されます。

注意事項欄の内容をご確認のうえ、よろしければ、登録情報変更処理選択欄の

「ワンタイムパスワード利用開始」のリンクをクリックし、ソフトウェアトークンの確認へ進みます。

| 画面ID: BOP001                                                                                                    |                      |
|----------------------------------------------------------------------------------------------------|----------------------|
| ワンタイムパスワード申請内容選択<br>ワンタイムパスワードの登録情報を表示します。<br>登録情報の変更を行う場合は変更対象ボタンを押して下さい。                                                                                                    |                      |
| ワンタイムパスワード登録状況                                                                                                    | ワンタイムパスワード           |
| 登録状況トークン発行済                                                                                                    | 登録状況欄                |
| トークン情報                                                                                                    |                      |
| サービスID <b>10112231</b><br>ユーザID <b>99980000001</b>                                                                                                    | ┝━━ <u> </u> トークン情報欄 |
| 注意事項                                                                                                    |                      |
| <ワンタイム/はスワードとは>   ・「ワンタイム/はスワード」とは、1分毎に更新される使い捨てのパスワードで、利用者は携帯電話からワンタイム/はスワードを取得し、パソコンに 入力します。   ・接続時に、「ログインID」と「ログイン/はスワード」に加えて「ワンタイム/はスワード」を入力することにより、不正利用の防止を強化すること かできます。                            | →→ 注意事項欄             |
| <トークンとは> ・「トークンとは> ワンタイムパスワードを生成し携帯電話に表示する方式のことです。 ・「トークン見付」とは、ジンタイムパスワードを生成し携帯電話に「トークン」として利用するための専用プログラムをダウンロードする作業のことです。                                                                               |                      |
| <ワンタイムパスワード利用額除とは><br>・携帯電話の機種変更等で現在のワンタイムパスワードアプリが使用できなくなる場合にワンタイムパスワード利用解除を実施して下さい。<br>次回ログイン時から、「ワンタイムパスワード認証画面」が表示されず、通常のログイン手続きとなります。<br>翌日以降に、新たに「トークン発行」「ワンタイムパスワード利用開始」を実施してワンタイムパスワードの利用を再開下さい。 |                      |
| <単要><br>・ご利用可能な携帯電話の機種は、NTTドコモ、au、ソフトバンクモバイルの「携帯アプリ」機能を有する機種となります。<br>※── <sup>att</sup> m#個にセビいアパナで¥ilmにいただ(ナギ)い目△ポペアギリいます<br>▼                                                                         |                      |
| トークン発行 ワンタイムパスワード利用開始 ワンタイムパスワード利用解除                                                                                                    | ワンタイムパスワード利用開始       |
| トップページへ                                                                                                    |                      |

## ── ソフトウェアトークンの確認

ワンタイムパスワード利用開始(ソフトウェアトークン確認)画面が表示されます。 ワンタイムパスワード欄に「<u>ワンタイムパスワード</u>」を入力して、「<u>利用開始する</u>」ボタンをクリックし、 **ソフトウェアトークンの完了**へ進みます。

#### ワンタイムパスワード利用開始を中止する場合は、「**申込を中止する」**ボタンをクリックしてください。

| 「ワンタイムパスワード利用開始(ソフトウェアトークン確認) ワンタイムパスワードを入力し、「利用開始する」ボタンを押して下さい。 | 画第ID : BOK001 |               |
|------------------------------------------------------------------|---------------|---------------|
| ワンタイムパスワードの入力                                                    |               | - ワンタイムパスワード欄 |
| 【参集】 ワンタイムバスワード<br>(半角曲字)                                        |               |               |
| 申込を中止する利用開始する                                                    |               | 利用開始する        |
| 戻る                                                               |               |               |
|                                                                  |               | - 申込を中止する     |

#### \_\_\_\_ ソフトウェアトークンの完了

ワンタイムパスワード利用開始(ソフトウェアトークン完了)画面が表示されます。 ワンタイムパスワード利用開始登録の受付が完了いたしました。

| ┃ワンタイムパスワード利用開始(ソ<br>ワンタイムパスワード利用開始(ソ | フトウェアトークン完了)      | 画闻ID:BOK002 |
|---------------------------------------|-------------------|-------------|
|                                       | ワンタイムパスワード申請内容選択へ |             |

## O T P 利用解除

ワンタイムパスワード機能のご利用をお客様自身で解除することができます。 <mark>但し、ワンタイムパスワードの利用解除後は、</mark> 振込・振替限度額20万円超の場合であっても自動的に20万円まで引き下げます。

#### グローバルナビゲーション操作

グローバルナビゲーションの [ワンタイムパスワード申請]] → [ワンタイムパスワード申請] をクリックし、**ワンタイムパスワード申請内容の選択**へ進みます。

| 相 愛 信 用 組 合<br>インターネットバンキング       | 文字サイズを あ あ あ よくあるご質問 サービスのご案内 ご注意ください      |              |
|-----------------------------------|--------------------------------------------|--------------|
| ▲ホーム 口座情報 振込・振替 税金・各種料<br>の払込(ペイン | 料金 ご利用サービス ワンタイムバスワード申請 その他のご案内<br>シー) の変更 | ワンタイムパスワード申請 |
| ワンタイムバスワード申請                      | ワンタイムバスワードに置するお手続きができ                      | 01<br>ます.    |

ワンタイムパスワード申請内容の選択

ワンタイムパスワード申請内容選択画面が表示されます。

注意事項欄の内容をご確認のうえ、よろしければ、登録情報変更処理選択欄の

「**ワンタイムパスワード利用解除**」のリンクをクリックし、**ワンタイムパスワード利用解除の確認**へ進み ます。

| ワンタイムパスワード申請内容選択<br>ワンタイムパスワードの登録情報を表示します。<br>登録情報の変更を行う場合は変更対象ボタンを押して下さい。                                                                                                    |                             |
|----------------------------------------------------------------------------------------------------|-----------------------------|
| ワンタイムパスワード登録状況<br>登録状況 トークン発行済                                                                                                    | ワンタイムパスワード<br>登録状況欄         |
| トークン情報<br>サービスID 10112318<br>ユーザID 99980000001                                                                                                    | トークン情報欄                     |
| 注意電道<br>くワンタイムパスワードとは>   ・「ワンタイムパスワード」とは、1分毎に更新される使い捨てのパスワードで、利用者は携帯電話からワンタイムパスワードを取得し、パ<br>ソコンに入力します。   ・接続時に、「ログインID」と「ログインパスワード」に加えて「ワンタイムパスワード」を入力することにより、不正利用の防止を強化<br>することができます。     くトークンとは>   ・「トークン」とは、ワンタイムパスワードを生成し携帯電話に表示する方式のことです。   ・「トークン発行」とは、お客様の携帯電話に「トークン」として利用するための専用プログラムをダウンロードする作業のことです。   くワンタイムパスワード利用解除とは>    ・携帯電話の陽確変更等で現在のワンタイムパスワードアプリが使用できなくなる場合にワンタイムパスワード利用解除を実施してくださ<br>い、   次回ログイン特から、「ワンタイムパスワードアプリが使用できなくなる場合にワンタイムパスワード利用解除を実施してください。   ・「利用可能な携帯電話の隔確は、NTTドコモ、au、ソフトパンクモパイルの「携帯アプリ」隔絶を有する隔種となります。   ※一句報理においてはご利用いただけない場合がございます。   ・当組合所定の回数を超えて連続してワンタイムパスワードの入力を誤った場合は、インターネットパンキングサービスを停止させて頂きます。   トークン発行   ワンタイムパスワード利用開始   ワンタイムパスワード利用開始 | 注意事項欄<br><br>ワンタイムパスワード利用解除 |
| トップページへ                                                                                                    |                             |

#### 

ワンタイムパスワード利用解除(利用解除確認)画面が表示されます。「確認用パスワード」 「ワンタイムパスワード」を入力して、「解除する」ボタンをクリックし、 ワンタイムパスワード利用解除の完了へ進みます。

ワンタイムパスワード利用解除を中止する場合は、「**申込を中止する」**ボタンをクリックしてください。

| ワンタイムパスワード利用解除(利用解除確認)                                                |               |
|-----------------------------------------------------------------------|---------------|
| 利用解除確認利用解除完了                                                          |               |
| 確認用パスワード・ワンタイムパスワードを入力し、「解除する」ボタンを押して下さい。                             |               |
| ご注意<br>・ ワンタイムバスワードの利用解除後は、<br>振込・振誓限度額20万円超の場合であっても自動的に20万円まで引き下げます。 |               |
| 確認用パスワードの入力                                                           |               |
| [必須] 確認用ノ(スワード ≥ ソフトウェアキーボードを使用して入力する<br>(半角英数字6~12桁)                 | 確認用パスワード入力欄   |
| ワンタイムパスワードの入力                                                         | ロンタイトパフロード入力週 |
| [必須] ワンタイムパスワード<br>(半角数字)                                             |               |
| 申込を中止する<br>解除する                                                       | 解除する          |
|                                                                       | 申込みを中止する      |

## 

ワンタイムパスワード利用解除(利用解除完了)画面が表示されます。 ワンタイムパスワード利用解除の登録が完了いたしました。

| 利用解除確認》利用解除完了                                       |  |
|-----------------------------------------------------|--|
| ワンタイムパスワード利用解除登録を受付けました。<br>• 振込・振誓順度額を20万円に引下げました。 |  |

振込・振替限度額を20万円に引下げました。